## Computing

## Wie kann ich unter Windows eine gelöschte Datei aus dem Papierkorb wiederherstellen?

- Wenn Sie auf Ihrem **Computer** bzw. **Rechner** im **Betriebssystem** Windows eine **Datei versehentlich** gelöscht haben und diese wieder **herstellen** möchten, gehen Sie wie unten beschrieben vor.
- Öffnen Sie auf Ihrem Windows-**PC** den Papierkorb über den Desktop (**Doppelklick** auf das Papierkorb-Icon).
- Es werden Ihnen nun alle Dateien aufgelistet, die Sie in letzter Zeit **gelöscht** haben.
- Suchen Sie sich die Datei heraus, die Sie wiederherstellen möchten (z.B. über den Dateinamen oder die Spalte **Gelöscht am**, die das **Löschdatum** wiedergibt).
- Die Spalte Ursprung zeigt Ihnen den Ordner bzw. das Verzeichnis an, aus welchem die Datei ursprünglich gelöscht wurde.
- Führen Sie einen **Rechtsklick** auf die Datei aus, die Sie wiederherstellen möchten, und wählen Sie den Menü-Punkt **Wiederherstellen** aus.
- Die Datei verschwindet aus dem Papierkorb und wird im ursprünglichen Verzeichnis wieder **hergestellt** (dies kann bei etwas größeren Dateien einen kleinen Moment dauern).

Eindeutige ID: #2358 Verfasser: Christian Steiner Letzte Änderung: 2020-10-27 20:16